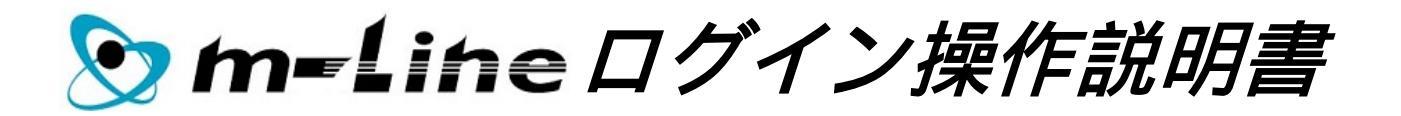

# ISIメディエンス

目次

| 【1】登録済みのパスワードによる、m-Lineへのログイン   | ••••••••••••                                       | 2 |
|---------------------------------|----------------------------------------------------|---|
| 【2】初期パスワードによる、m-Lineへのログイン      | •••••                                              | 4 |
| 【3】パスワード期限を確認 / パスワードを変更 / その後、 | ログインを行なう方法<br>・・・・・・・・・・・・・・・・・・・・・・・・・・・・・・・・・・・・ | 7 |

# 【1】登録済みのパスワードによる、m-Lineへのログイン

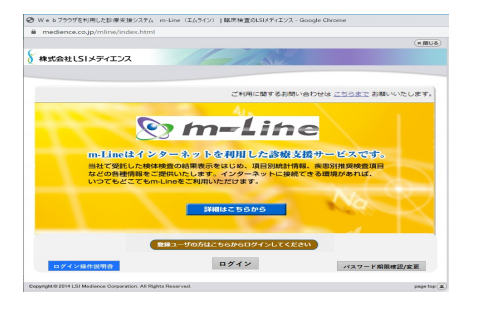

「ログイン」
 「ログイン」ボタンをクリックしてください。

## 1)ユーザIDを入力

登録済みのパスワードによるログインを行ないます。ユーザIDを入力してください。

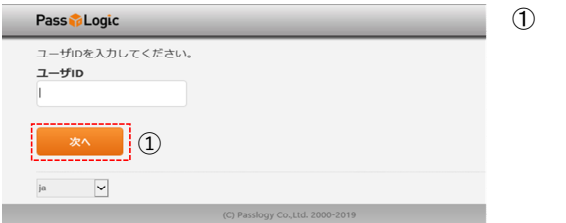

「次へ」
 現在ご利用のユーザIDを入力して
 「次へ」ボタンをクリックしてください。

2)パスワード入力画面

登録を行なったパスワードを入力してください。

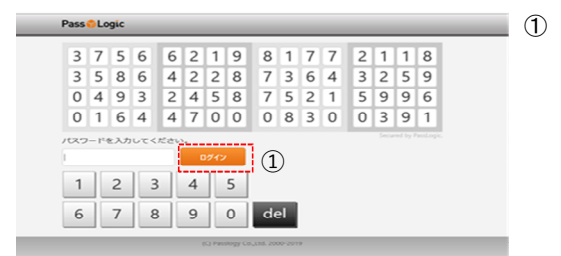

「ログイン」
 登録を行なったパスワードを入力し
 「ログイン」ボタンをクリックしてください。

## 3)SSL認証画面

SSL認証を開始します。

|                                          | ① 「m−Lin |
|------------------------------------------|----------|
| Welcome                                  |          |
| Hello tmline01, welcome to the Array AG. |          |
|                                          |          |

〕 「m-Lineシステム」 「m-Lineシステム」をクリックしてください。

## 4) m-Line画面

SSL認証が完了後、mLine画面が表示されます。

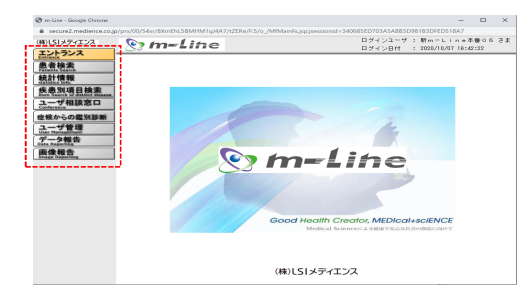

利用者ユーザIDにより、メニューの内容が異なります。

## 【2】初期パスワードによる、m-Lineへのログイン

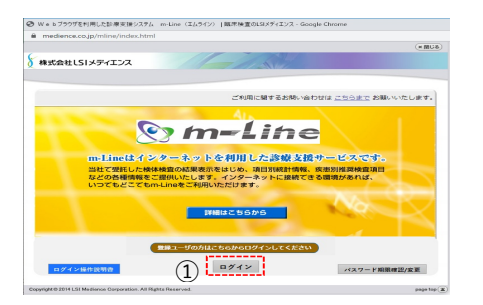

① 「ログイン」 「ログイン」ボタンをクリックしてください。

## 1)ユーザIDを入力

登録済みのパスワードによるログインを行ないます。ユーザIDを入力してください。

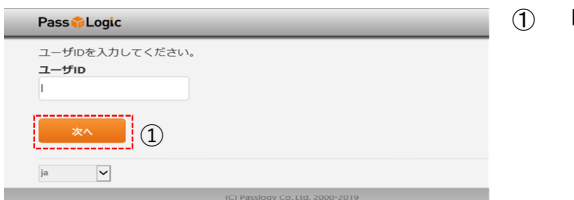

「次へ」 現在ご利用のユーザIDを入力して 「次へ」ボタンをクリックしてください。

#### 2)初期パスワード入力画面

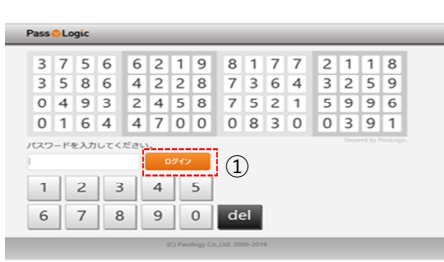

- 初期パスワードを入力してください。(初期パスワードは、担当営業員にお問い合わせください。)
  - ① 「ログイン」 初期パスワードを入力して 「ログイン」ボタンをクリックしてください。

初期パスワードは、担当営業員にお問い合わせください。

## 3)パスワード設定画面(1回目)

パスワードの1回目の入力を行ないます。

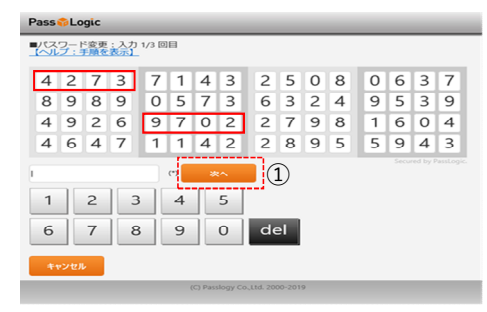

- 1.位置の決定 画面マトリックスで任意の2列を決定します。
   列は4つのボックスのマトリックスから 縦、横、斜めのいずれかを決定します。
- パスワードの決定 位置に決定した2列の数字8文字がパスワードになります。
   例)左図の例の場合、パスワードは
   4273 9702
   となります。

「次へ」 パスワードを入力して 「次へ」ボタンをクリックしてください。

# 4)パスワード設定画面(2回目)

パスワードの2回目の入力を行ないます。

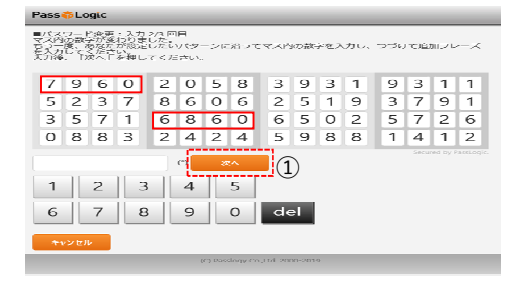

 パスワード再入力

 1回目で決定した位置に表示された数字を パスワードとして再度入力します。
 入力後「次へ」ボタンをクリックしてください。
 例) 左図の場合、パスワードは

 7960 6860
 となります。

「次へ」 パスワードを入力して 「次へ」ボタンをクリックしてください。

# 5)パスワード設定画面(3回目)

パスワードの3回目の入力を行ないます。

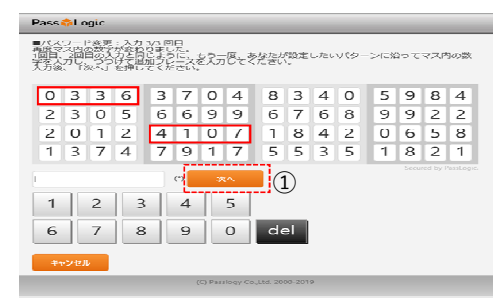

過去3回までの登録パスワードを記憶しています。 同じ位置を登録しようとすると、入力1/3回目の画面に戻ります。 入力1/3回目の画面に戻った際には、異なる位置を設定してください。

## 6)パスワード登録完了画面

パスワード登録が完了すると、パスワード変更完了画面が表示されます。

| Pass 🍄 Logic                    | 「戻る」                              |
|---------------------------------|-----------------------------------|
| バスワード変更が充了しました。                 | パスワード変更完了後<br>「戻る」ボタンをクリックしてください。 |
| (C) Passlogy Co.,Ltd. 2000-2019 |                                   |

#### 7) ログイン処理画面

ログイン処理画面が表示されます。

| Pass 🌮 Logic                     |                                 |
|----------------------------------|---------------------------------|
| ただいよログイン中です。<br>その末ましばらくお祈ちください。 |                                 |
|                                  | (C) Passlugy Cu.,Ltd. 2000 2019 |

SSL認証画面が表示されるまで そのまましばらくお待ちください。

# 8) SSL認証画面

SSL認証を開始します。

| Welcome<br>Hello tmline01, welcome to the Array AG. |  |
|-----------------------------------------------------|--|
| • m-Line>ZZA                                        |  |

「m-Lineシステム」 「m-Lineシステム」をクリックしてください。

#### 9)m-Line画面

SSL認証が完了後、mLine画面が表示されます。

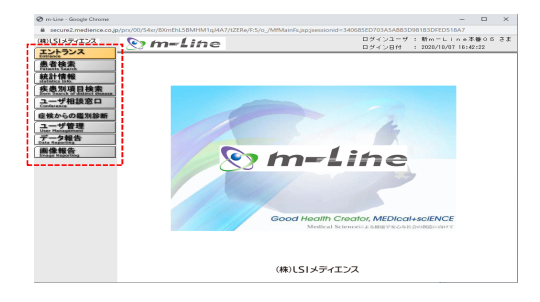

利用者ユーザIDにより、メニューの内容が異なります。

## 【3】パスワード期限を確認 / パスワードを変更 / その後、ログインを行なう方法

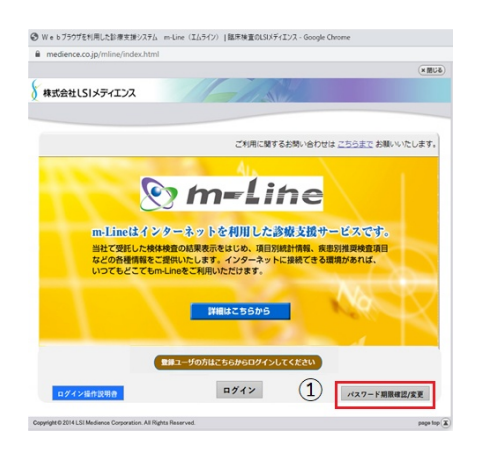

「パスワード期限確認/変更」
 「パスワード期限確認/変更」ボタンをクリックしてください。

## 1)ユーザIDを入力

登録済みのパスワードによるログインを行ないます。ユーザIDを入力してください。

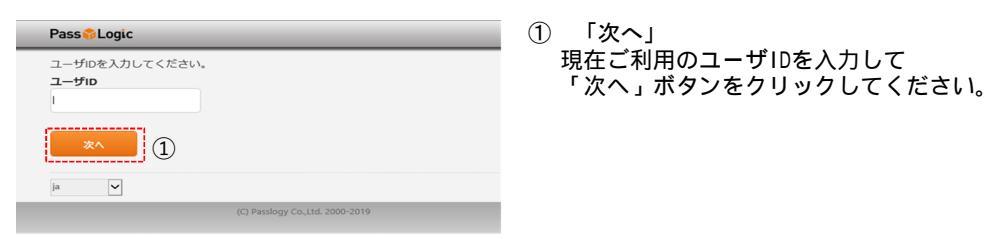

#### 2)パスワード入力画面

登録を行なったパスワードを入力してください。

| P                               | ass | 0Lo   | gic |     | _    |   |      |   |   |    |    |   |   |   |   |   |   | _ |  |
|---------------------------------|-----|-------|-----|-----|------|---|------|---|---|----|----|---|---|---|---|---|---|---|--|
|                                 | 3   | 7     | 5   | 6   | 6    | 2 | 1    | 9 | 1 | 8  | 1  | 7 | 7 | 1 | 2 | 1 | 1 | 8 |  |
|                                 | 3   | 5     | 8   | 6   | 4    | 2 | 2    | 8 |   | 7  | з  | 6 | 4 |   | з | 2 | 5 | 9 |  |
|                                 | 0   | 4     | 9   | 3   | 2    | 4 | 5    | 8 |   | 7  | 5  | 2 | 1 |   | 5 | 9 | 9 | 6 |  |
|                                 | 0   | 1     | 6   | 4   | 4    | 7 | 0    | 0 |   | 0  | 8  | 3 | 0 |   | 0 | 3 | 9 | 1 |  |
| í                               | ~   | - 114 | ヒスカ | 600 | .rev |   | 1912 |   | 1 | 1  | )  |   |   |   |   |   |   |   |  |
|                                 | 1   | 1     | 2   |     | 3    | 4 |      | 5 | ſ | 0  |    |   |   |   |   |   |   |   |  |
| Ĩ                               | 6   |       | 7   |     | 3    | 9 | 1    | 0 | l | de | el |   |   |   |   |   |   |   |  |
| (C) Passlogy Co.,13d. 2000-2019 |     |       |     |     |      |   |      |   |   |    |    |   |   |   |   |   |   |   |  |

「ログイン」
 登録を行なったパスワードを入力し
 「ログイン」ボタンをクリックしてください。

#### 3)パスワード有効期限確認画面

| Pass 🎓 Logic                                                                                                    |                                                                                                    |
|----------------------------------------------------------------------------------------------------|----------------------------------------------------------------------------------------------------|
| SSL-VPN<br>(4) ▶ vpn                                                                                                    | 現在登録されているバスワードの<br>有効期限を確認することが出来ます。                                                                                              |
| <ul> <li>③ パスワード変更</li> <li>② ログアウト</li> <li>① パスワード有効期限::2020/10/14</li> <li>(C) Passlogy Co.(td. 2000-2020</li> </ul> | <ol> <li>「ログアウト」</li> <li>パスワードの有効期限を確認後、</li> <li>m-Lineを使用しない場合、</li> <li>「ログアウト」ボタンをクリックし、</li> <li>ログアウトを行なってください。</li> </ol> |
|                                                                                                    | <ol> <li>「パスワード変更」<br/>パスワードの変更を行ないたい場合は、<br/>「パスワード変更」ボタンをクリックしてください。</li> </ol>                                                 |

 ④ 「vpn」
 パスワードの有効期限を確認後、m-Lineを使用する際は 「vpn」ボタンをクリックしてください。

## 4)ログアウト画面

ログアウトが完了後、ログアウトしました。と表示されます。ブラウザを閉じてください。

| Pa | iss 🎓 Logic                     |
|----|---------------------------------|
| ٦  | ーザIDを入力してください。                  |
|    | グアウトしました。                       |
|    | -51D                            |
|    | 次へ                              |
| ja | <b>~</b>                        |
|    | (C) Passlogy Co.,Ltd. 2000-2020 |

#### 5)パスワード変更画面

パスワード有効期限確認画面にて、「パスワード変更」をクリックすると パスワード設定画面に遷移します。 パスワードの1回目の入力を行ないます。

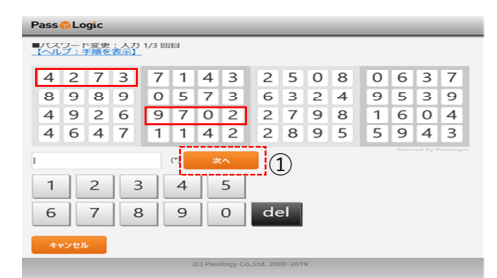

 1.位置の決定 画面マトリックスで任意の2列を決定します。 列は4つのボックスのマトリックスから 縦、横、斜めのいずれかを決定します。

 パスワードの決定 位置に決定した2列の数字8文字がパスワードになります。
 例) 左図の例の場合、パスワードは
 4273 9702
 となります。

「次へ」 パスワードを入力して 「次へ」ボタンをクリックしてください。

## 6)パスワード設定画面(2回目)

パスワードの2回目の入力を行ないます。

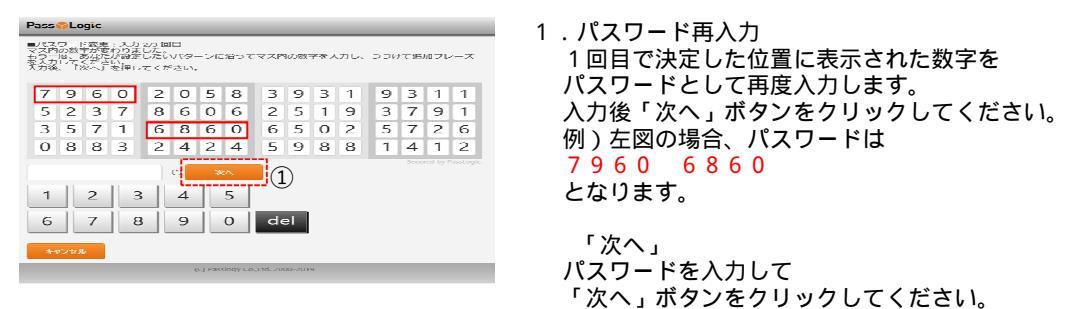

# 7)パスワード設定画面(3回目)

パスワードの3回目の入力を行ないます。

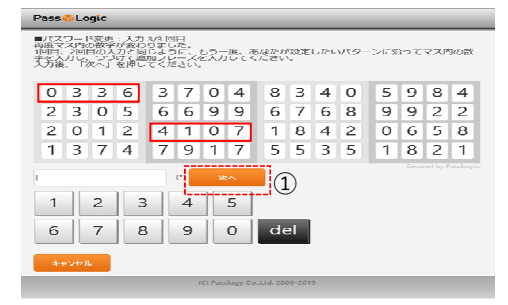

 パスワード再入力
 1回目で決定した位置に表示された数字を パスワードとして再度入力します。
 入力後「次へ」ボタンをクリックしてください。
 例) 左図の場合、パスワードは
 0336 4107
 となります。

「次へ」 パスワードを入力して 「次へ」ボタンをクリックしてください。

過去3回までの登録パスワードを記憶しています。 同じ位置を登録しようとすると 入力1/3回目の画面に戻ります。 入力1/3回目の画面に戻った際には、異なる位置を設定してください。

#### 8)パスワード登録完了画面

パスワード登録が完了すると、パスワード変更完了画面が表示されます。

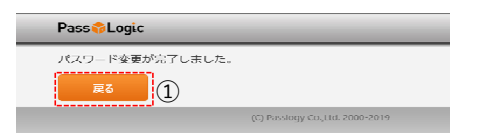

「戻る」 パスワード変更完了後 「戻る」ボタンをクリックしてください。

# 9)パスワード有効期限確認画面

パスワード変更が完了すると、パスワード有効期限確認画面に戻ります。 パスワード変更後、m-Lineを使用する際、SSL認証を行ないます。

| Pass 🎓 Logic                              | د nyv <sup>ا</sup>                                   |
|-------------------------------------------|------------------------------------------------------|
| ① <sup>SSL-VPN</sup><br>ト vpn<br>ノ(スワード変更 | パスワードの有効期限を確認後、m-Lineを使用する際は<br>「vpn」ボタンをクリックしてください。 |
| <b>ログアウト</b><br>パスワード有効期限:2020/12/06      |                                                      |
| (C) Passlogy Co.,Ltd. 2000-2020           |                                                      |

## 1 0) SSL認証画面

SSL認証を開始します。

|                                          | ① $[m-Lineシステム]$ |
|------------------------------------------|------------------|
| Welcome                                  |                  |
| Hello tmline01, welcome to the Array AG. |                  |
| (Î) • milosizar∧                         |                  |
|                                          |                  |
|                                          |                  |
|                                          |                  |

## 11)m-Line画面

SSL認証が完了後、mLine画面が表示されます。

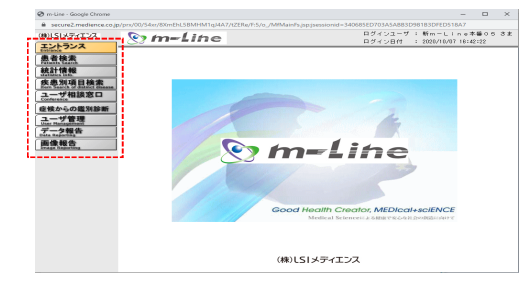

利用者ユーザIDにより、メニューの内容が異なります。